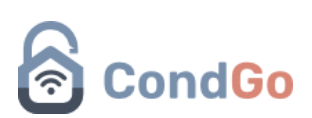

## - Estrela azul visitante

Essa estrela simboliza o vínculo de um visitante a uma unidade, previamente o visitante foi cadastrado na portaria, vinculado a um registro de pré-aprovação (criado pelo morador) e no final da sua entrada selecionado a opção de vincular os registros.

Para realizar essa ação siga os passos:

1º - Acesse a tela de portaria.

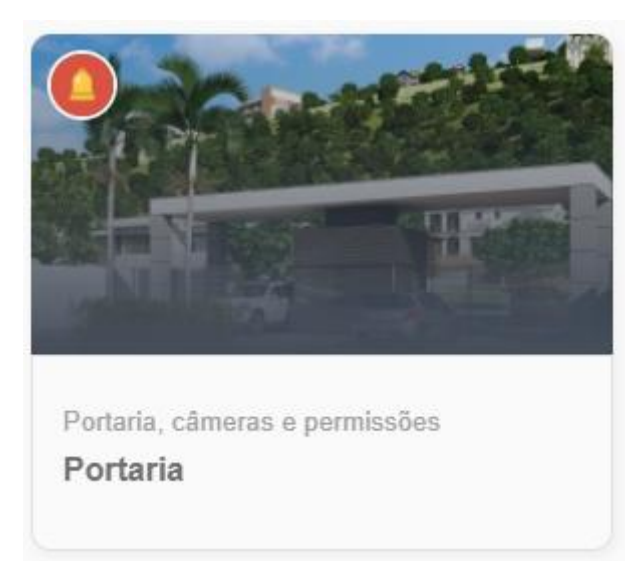

2º - Realize a busca ou crie o visitante normalmente.

| Sem documento<br>Manual CondGo | : |
|--------------------------------|---|

Prossiga para a etapa de seleção de destinos, na hora de selecionar a unidade da visita, clique no botão "Aprovados".

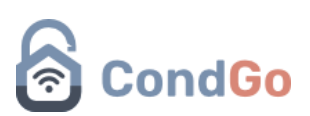

|                     | 0         |
|---------------------|-----------|
| IDC-ID2             |           |
| Nova Divisão - Víde | eos       |
| & CONTATOS          | APROVADOS |

Selecione a aprovação criada pelo morador, clique nos 3 pontos e no final "Associar visitante pré-aprovado".

| Maria Antonia   Fora da vigência   Recorrente | ··· Servicos reco |
|-----------------------------------------------|-------------------|
|                                               |                   |
|                                               | Detalhes          |

Prossiga para a etapa final e clique no botão 🥏

Na caixa de aviso que será exibida, marque a caixa "Vincular registros" e confirme.

| Confirmação de entrada                                                                                                    |
|----------------------------------------------------------------------------------------------------|
| Deseja realmente confirmar o registro de entrada do visitante?                                                                                                    |
| IMPORTANTE: Ao selecionar o opção abaixo você cria<br>um vínculo entre a pessoa selecionada e o visitante.<br>Assim, para registros de entrada futuros, a associação<br>será automática. |
| Vincular registros                                                                                                    |
| CANCELAR SIM                                                                                                    |

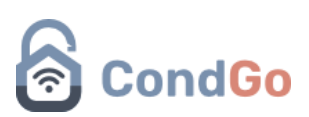

Quando finalizado, pesquise novamente o visitante que você vinculou a uma aprovação, em seu card agora se encontra uma estrela azul, sinalizando que ele já tem um vínculo registrado.

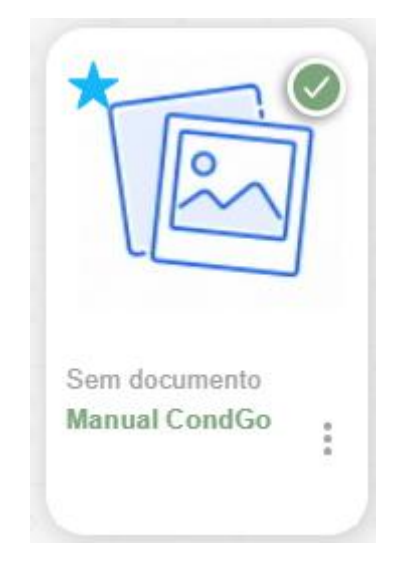

Ao clicar em seu card a seguinte mensagem é exibida:

## Associação automática Esta pessoa tem permissões recorrentes vinculadas. Se preferir, escolha abaixo a unidade para associação automática: DC-ID2 CANCELAR CONTINUAR

Se selecionado a/as unidades, a aprovação é automaticamente vinculada a visita, assim não necessitando selecionar a unidade na qual ela é vinculada e a aprovação do morador, pulando direto para a etapa 3.